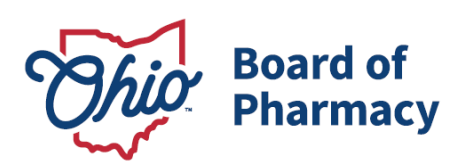

Mike DeWine, Governor Jim Tressel, Lt. Governor Steven W. Schierholt, Executive Director

# eLicense Guide: Pharmacy Technician Trainee Application

# Updated 4/29/2025

# Pharmacy Technician Trainee Application Required Information and Documentation:

- Documentation of Age birth certificate or government issued identification card that contains full date of birth.
- Documentation of Education high school diploma or transcript or GED certificate that contains graduation/completion date.
- Criminal conviction or disciplinary action documentation (*if applicable*).
- Payment via credit card (Visa, MasterCard, or Discover) for the \$28.50 application fee.

### Accessing Application:

- 1. Using <u>Google Chrome</u> or <u>Mozilla Firefox</u> as your web browser, access the portal using the eLicense Ohio system at <u>eLicense.ohio.gov</u>.
- 2. Create an eLicense Ohio user account as a new user. Personal information, an email address, and password will be required.

\*For assistance in creating your eLicense Ohio account, please contact the eLicense Customer Service Center at 855-405-5514, Monday – Friday, 8:00am to 5:00pm ET.

### **Completing the Application:**

**1. PERSONAL INFORMATION:** Enter all personal information - primary contact, email address, and phone number - and search and apply both a mailing and a public address and military service information and select 'Save and Continue'.

77 S. High Street, 17<sup>th</sup> Floor Columbus, OH 43215 U.S.A. Phone: 614 | 466 4143 Fax: 614 | 752 4836

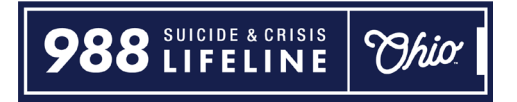

- **2. BACKGROUND:** This selection will allow you to add information about other professional licenses you hold in Ohio or other states in the License Verification section. Additionally, this is where you will report your employment as a License Affiliation.
- **3. APPLICATION QUESTIONS:** This section will have questions related to your education, background check submission, and legal/disciplinary action history. Answer all questions truthfully and select 'Save and Continue'.
- **4. ATTACHMENTS:** You will be required to upload documentation of age and education and attest to completing your background check requirements. If applicable, you will upload military/veteran documentation and/or legal/disciplinary action documentation. Upload the required documentation, then select 'Save and Continue'.
- **5. REVIEW & SUBMIT:** The system will verify you have completed all required questions and attachments. Select the 'Consent to Electronic Signature' check box and input the applicant's first and last name in the box provided. Select 'Submit' to proceed to payment.
- **6. CART:** Click the 'Select All' check box, then 'Continue' to checkout, then 'Continue' again to proceed to the payment screen.
- **7. PAYMENT SCREEN:** Fill in all applicable information in the payment information and billing information sections of the payment screen and select 'Continue', then select 'Submit' on the next screen. *Important The billing information must match identically to the information on file with the financial institution.*

If you need help or have questions pertaining to your license application, please e-mail <u>technician@pharmacy.ohio.gov</u>. For quickest response time, please include your name, telephone number, and application number which can be found on your eLicense Ohio dashboard and begins with "APP-000".

### **PHARMACY TECHNICIAN TRAINEE APPLICATION:**

From your dashboard, select **+Apply for a New License** to begin the application.

| Welcome to your eLicense Dashboard                                                                                                    |
|----------------------------------------------------------------------------------------------------|
| + APPLY FOR A NEW LICENSE                                                                                                    |
| Are you looking to apply for a new business license? First, add your business by clicking here before applying.                                                             |
| Your Licenses<br>To renew, edit, or update your license, please click on the Options button. Applications for a license are also shown on the bottom of the dashboard page. |

In the License Selection section, select the appropriate options -

Board: Board of Pharmacy

License Type: Pharmacy Technician Trainee

Application Type: General Application.

# License Selection

Select the Board for which you are seeking a license. Next, select the license type, individual license, and application type.

If you are applying with the Ohio Board of Nursing, Board of Pharmacy, the Speech and Hearing Professionals Board, or the Chemical Dependency Board and are unsure of what license to apply for, click here to access the license questionnaire.

| Board of Pharmacy           | ~ |
|-----------------------------|---|
| Select a License            |   |
| Pharmacy Technician Trainee | ~ |
| Select an Application Type  |   |
| General Application         | ~ |

In the <u>Eligibility</u> section, review carefully and select **"Yes"** to the eligibility criteria. *If you see different questions, then you have selected the wrong license type. If you cannot accurately answer yes to any of these questions, then you are not eligible to apply for a trainee registration.* 

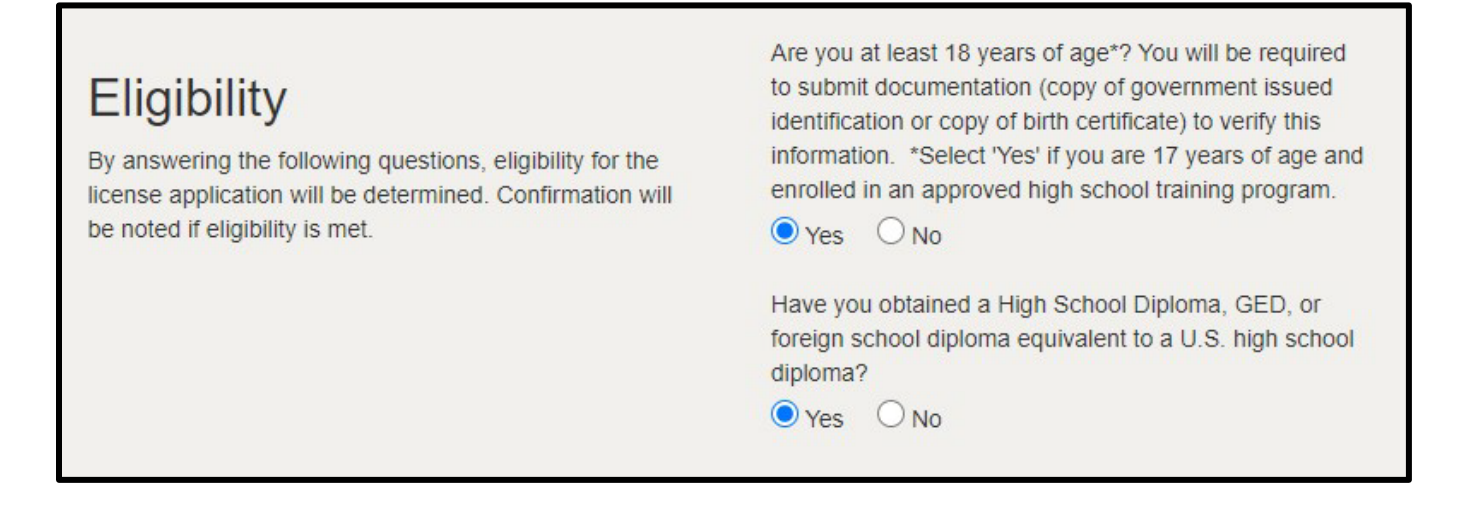

Review the Application Instructions carefully and select **Save and Continue**.

# PERSONAL & ADDITIONAL INFORMATION:

| Review and ensure all personal ar | nd additional information are correct. |
|-----------------------------------|----------------------------------------|
|-----------------------------------|----------------------------------------|

| Personal<br>Information                                                                                                    | O O O<br>Background Guestions Attachments Review - Submit                                                                            |
|----------------------------------------------------------------------------------------------------|----------------------------------------------------------------------------------------------------|
| Personal<br>Information<br>Provide the necessary personal<br>information in the fields to the<br>right. All fields with (*) are<br>required and must be completed<br>to continue the application<br>process. | Title   First Name   * TestPRX     Middle Name   * Account   Suffix   Maiden Name                                                    |
|                                                                                                    | * Social Security Number      *****0001      * Email Address      elicensetestemail@gmail.com      Date of Birth  Other Phone Number |
|                                                                                                    | * Phone Number                                                                                                    |

| Information                                                                                      | *None                                            | ~  |
|--------------------------------------------------------------------------------------------------|--------------------------------------------------|----|
| Provide the necessary additional information in the fields to the right. All fields with (*) are | Please list all other aliases.                   | li |
| to continue the application                                                                      | What is your gender?                             |    |
| United States, you will need to                                                                  | * -None                                          | ~  |
| list the city and state where you<br>were born.                                                  | What is your ethnicity?                          |    |
|                                                                                                  | None                                             | ~  |
|                                                                                                  | In which country were you born?                  |    |
|                                                                                                  | * United States                                  | ~  |
|                                                                                                  | In which state were you born (if United States)? |    |
|                                                                                                  | None                                             | ~  |
|                                                                                                  |                                                  |    |
|                                                                                                  | In which city were you born?                     |    |

In the address section, select **+Add Address** in the License Mailing Address section. Input the address information and select **Save**.

| License Mailing<br>Address                                                                                                    | + ADD ADDRESS | Use this address as Mailing Address Format US Address                         |
|----------------------------------------------------------------------------------------------------|---------------|-------------------------------------------------------------------------------|
| Select a license mailing address<br>by clicking the appropriate<br>checkbox to the right (this is the<br>address used for all postal                                                                                                    |               | Street Address Line 1  * 77 S. High Street                                    |
| communications from the Board<br>for this license). To add a new<br>address, click Add Address,<br>complete the required fields, and<br>click SAVE.                                                                                                    |               | Street Address Line 2                                                         |
|                                                                                                    |               | City     State     Zip Code       *     Columbus     *     OH     *     43215 |
| License Public<br>Address                                                                                                    | + ADD ADDRESS | County<br>Franklin                                                            |
| Select a license public address<br>by clicking the appropriate<br>checkbox to the right. This<br>address should be the<br>PHYSICAL LOCATION of the<br>business applying for licensure<br>and will be viewable by the<br>public. To add a new address,<br>click Add Address, complete the<br>required fields, and click Save. |               | CANCEL                                                                        |

If multiple results return, please select the address that is validated as noted with a  $\checkmark$ .

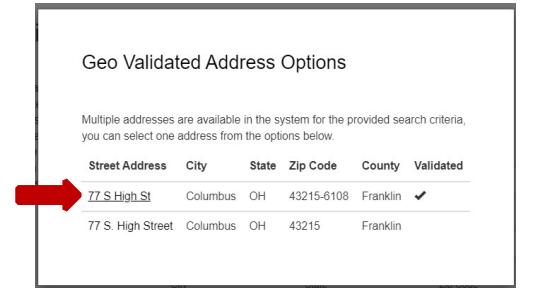

Repeat the steps under the License Public Address section or if the address is the same as the mailing address. Select the check box next to the address, then **Save as Public**.

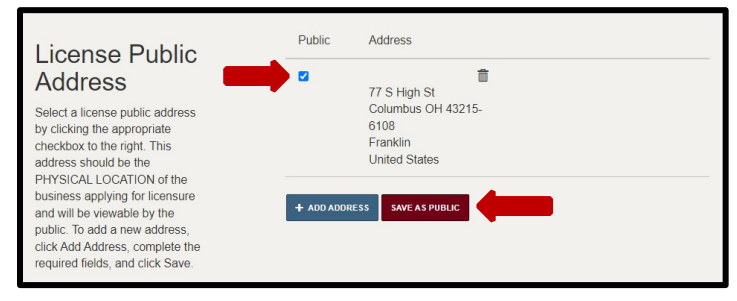

# Complete the Military Service section.

| Military Service                                                                                                    |   | Have you served in the                                                                                                    | military?                                                                                                    |                                                              |
|----------------------------------------------------------------------------------------------------|---|----------------------------------------------------------------------------------------------------|----------------------------------------------------------------------------------------------------|--------------------------------------------------------------|
| Williary Service                                                                                                    | * | None                                                                                                    | ~                                                                                                    |                                                              |
| If you are a U.S. Veteran, active<br>duty or reserves service member,<br>or the spouse of one you and/or                                                                                                    |   | If you answered "Yes",                                                                                                    | are you currently serving i                                                                                          | n the military?                                              |
| your spouse may be eligible for                                                                                                    | * | None                                                                                                    | ~                                                                                                    |                                                              |
| certain benefits under Ohio<br>licensing laws, rules, or policies.<br>Benefits may include: the                                                                                                    | * | Has your spouse serve                                                                                                    | d in the military?                                                                                                   |                                                              |
| consideration of military                                                                                                    |   | Ivone                                                                                                    | ~                                                                                                    |                                                              |
| experience and training towards<br>professional and experience<br>requirements, Priority of service,<br>expedited services, waiver or<br>reduction of licensing fees,<br>extended time allowances,<br>temporary licensing, etc. | * | If you answered "Yes",<br>None                                                                                                 | are they currently serving                                                                                           | in the military?                                             |
|                                                                                                    |   | I decline to answer these I may not receive expedit extended time allowance for me or my eligible spot Ohio Department of Vete | questions and I understar<br>ted/priority licensing servic<br>s, or a waiver of fees, if ap<br>use.<br>rans Services | nd by not answering,<br>e, temporary licensure,<br>plicable, |
|                                                                                                    |   | OhioMeansJobs                                                                                                    |                                                                                                    |                                                              |
|                                                                                                    |   |                                                                                                    |                                                                                                    |                                                              |

Once all information is populated, select 'Save and Continue'.

#### BACKGROUND

|                                                                                                    | Personal<br>Information                                                                                                    | Background                     | Guestions | Attachmente | O<br>Review + Submit |  |
|----------------------------------------------------------------------------------------------------|----------------------------------------------------------------------------------------------------|--------------------------------|-----------|-------------|----------------------|--|
| License V<br>To add a license yo<br>Add License buttor<br>fields and click Saw<br>are required. Repe<br>additional license y<br>license, click the pe | Verification<br>ou currently hold, click t<br>. Complete the informa<br>re. All fields marked with<br>at this process for each<br>ou hold. To edit an add<br>encil icon. | ADD L<br>tition<br>h (*)<br>ed | ICENSE    |             |                      |  |

Add any other licenses in Ohio or other states you hold under the License Verification section.

Add your employment under the License Affiliation section. Select the "Add Affiliation" button and then input the required information. The best way to search is by your pharmacy's terminal distributor license number which begins with '02'. To find your pharmacy's license number use the License Lookup Feature here - <u>https://elicense.ohio.gov/OH\_VerifyLicense</u>. **IMPORTANT – Do not enter a pharmacist or technician as your supervisor. Your supervisor is the pharmacy where you are employed.** 

| he ADD button then begin typing the name of<br>he pharmacy or license number (begins with                                                                                                    | O Supervisor O Supervisee |                     |
|----------------------------------------------------------------------------------------------------|---------------------------|---------------------|
| '02'). After you type three characters, a list of<br>active and submitted licensees will appear<br>matching the characters you type. If you<br>continue typing, the list will refine further. The<br>type of affiliation to select is EMPLOYEE. If<br>you make a mistake, you can edit or delete<br>any listing. To edit an existing supervisor, click<br>the pencil icon. To delete an existing<br>supervisor, click the trash can icon. | Average Hours Worked      |                     |
|                                                                                                    | Business Name             | Phone               |
|                                                                                                    | Address                   |                     |
|                                                                                                    | State                     |                     |
|                                                                                                    | City                      | ZipCode             |
|                                                                                                    | Start Date                | End Date            |
|                                                                                                    |                           | Type of Affiliation |
|                                                                                                    | Primary Work Setting      | None                |
|                                                                                                    |                           |                     |

# **QUESTIONS:**

Answer all application questions and select 'Save and Continue'.

| 0                                                                                                    | 0 0 0 0                                          |
|----------------------------------------------------------------------------------------------------|--------------------------------------------------|
| Personal<br>Information                                                                                                    | sackground Questions Attachments Review + Submit |
| Our entering text) for each questions by selecting<br>the applicable option (Yes/No, drop down list,<br>or entering text) for each question. Once<br>completed, click Save and Continue. For<br>TRAFFIC VIOLATIONS: Do not select yes for<br>parking violations, speeding tickets and<br>violations such as failure to obey a red light,<br>failure to use a turn signal or expired<br>registration. Select yes for charge(s) for traffic<br>offenses such as OVI (also referred to as<br>OMV), DUI or DVI [driving/operating a motor<br>vehicle under the influence]), failure to stop<br>after an accident (also referred to as "hit<br>skip"), operation of a vehicle in willful or<br>wanton disregard of the safety of persons or<br>poperty (also referred to as "reckless<br>operation"), having physical control of vehicle<br>while under the influence and driving under<br>suspension – even if the charge was<br>ultimately reduced or plead to a different<br>offense other than the original charge. For<br>more guidance on legal and compliance<br>questions please visit our vebsite at -<br>www.pharmacy.ohio.gov/legalindividual |                                                  |

#### ATTACHMENTS:

Upload your documentation of age, education, and/or legal and disciplinary action documentation (if applicable). To upload, select the **Add Attachment** button and select the file saved on your device. Attest to completing your background check requirements by selecting the 'Attest' button.

| Personal Bac<br>Information                                                                                                    | Cekground Questions Attachments                                                                                                    | Review + Submit |
|----------------------------------------------------------------------------------------------------|----------------------------------------------------------------------------------------------------|-----------------|
| Attachments<br>If applicable, upload the Attachments for your<br>license application by clicking the Add<br>Attachment button(s). If uploading an<br>attachment as a submission, it is necessary<br>that the name of the file attachment is less                                                                                                    | High School Diploma/GED<br>Submit a copy of your high school diploma/transcript or GED<br>diploma/transcript. An associate's or bachelor's degree<br>diploma is also acceptable. The document must include your<br>graduation date.                                                   | ADD ATTACHMENT  |
| than 80 characters in length for it to be<br>received successfully. The character limit<br>does include the file attachment extension,<br>such as (.doc) and (.pdf). For documentation<br>that needs to be submitted directly to the<br>Board or by hardcopy, please acknowledge by<br>clicking the Attest button(s). If no attachment<br>or attestation items appear, please click the<br>Save and Continue button. | Documentation of Age<br>Copy of a government issued identification card, birth<br>certificate, military identification card, or U.S. passport which<br>includes your full name and date of birth. It shall contain your<br>current legal name and match the name on your application. | ADD ATTACHMENT  |
|                                                                                                    | Background Check<br>I attest that I have submitted fingerprints for both BCI and FBI<br>criminal records checks. I understand that failure to do so will<br>result in a delay and possible abandonment of my application.                                                             | ATTEST          |

#### **REVIEW & SUBMIT:**

The system will check to ensure you have completed the application requirements. Once complete, review the attestation language. Select the check box and electronically sign by inputting your name in the text field.

| Personal<br>Information | Image: Constraint of the second second se |
|-------------------------|----------------------------------------------------------------------------------------------------|
| Application Review      | Completed                                                                                                    |
| Attestation             | I declare under penalties of falsification as set forth in Chapters 2921. and 4729. of the Ohio Revised Code that the answers provided on this application, including and accompanying documents are true, correct, and complete. Consent to Electronic Signature I accept Type your First Name and Last Name as they appear on the application to sign electronically. (TestPRX Account)                                                                                                    |
|                         | (Jane Doe)                                                                                                    |

### To submit the application, select **Submit.** .

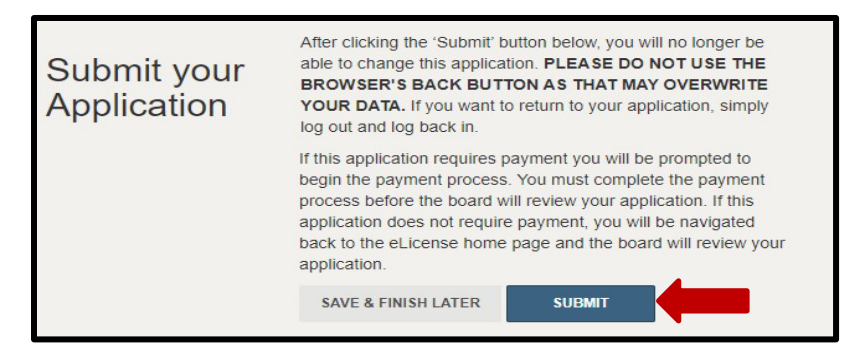

### **CART & PAYMENT:**

You will be automatically directed the Cart to review and pay the license application fees. Select the check box for the application and then select **Continue.** Follow the prompts to complete payment.

**Acceptable payment methods include Visa, MasterCard, and Discover**. The Board does not accept electronic check or American Express. The billing information must match exactly with the information on file with your financial institution.

|            | ,                                                                                                    |                       |                  |         |             |        |                |                                          |
|------------|----------------------------------------------------------------------------------------------------|-----------------------|------------------|---------|-------------|--------|----------------|------------------------------------------|
| Select All |                                                                                                    |                       |                  |         |             |        |                |                                          |
| Licens     | e Fee for APP-000779506                                                                                         |                       |                  |         |             |        |                |                                          |
| Тур        | De la constanti de la constanti de la constanti de la constanti de la constanti de la constanti de la constanti | Created Date          | Licensee<br>Name | Total   | Outstanding | Waived | State/Province | Reason for Submitting Service<br>Request |
| Pha<br>App | armacy Technician Trainee -<br>olication- Fee                                                                   | 11/13/2023 4:00<br>PM |                  | \$25.00 | \$25.00     |        |                |                                          |
| eLi        | cense System Transaction Fee                                                                                    | 11/13/2023 4:00<br>PM |                  | \$3.50  | \$3.50      | \$0.00 |                |                                          |
|            |                                                                                                    |                       |                  |         |             |        |                |                                          |

*If you need help <u>logging in</u> to your eLicense account, <u>registering</u>, or <u>any other technical issues</u> with eLicense Ohio, please call the eLicense Customer Service Center at 855-405-5514, Monday – Friday, 8:00am to 5:00pm ET.*